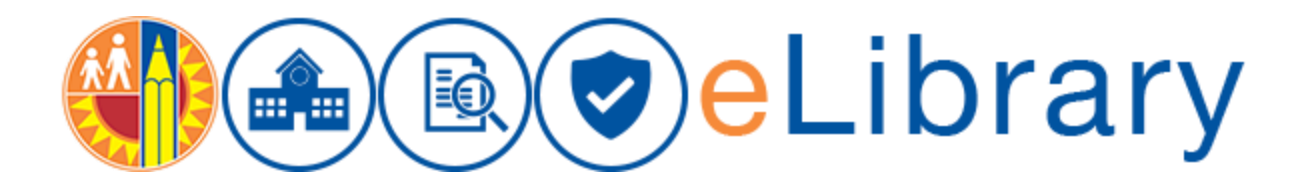

## Searching

Access the eLibrary using this URL: <a href="https://my.lausd.net">https://my.lausd.net</a>

Login to the eLibrary using the "Login" link at th top right. The system will prompt you to enter your SSO "User Name" and "Password":

|                 |                                                                 | LOGIN                    |
|-----------------|-----------------------------------------------------------------|--------------------------|
|                 | Delibrary                                                       |                          |
| Documents       | Bulletins Memorandums Reference Guides Templates and Forms      | LOGIN HERE WITH YOUR SSO |
|                 |                                                                 |                          |
|                 |                                                                 |                          |
| Browse <b>v</b> |                                                                 | III LAUSD × 🗸            |
| LAUSD           | •                                                               |                          |
| ÷ ••• LAUSD     |                                                                 | Sort By v View v 🕞       |
| _               | Bulletins                                                       | 0                        |
| □ <b>Q</b>      | Owner: weblogic Last Modified: 8/9/2017 1:09 PM<br>Description: |                          |
| _               | Memorandums                                                     | 0                        |
| □ Q             | Owner: weblogic Last Modified: 8/9/2017 1:08 PM<br>Description: |                          |
| _               | Reference Guides                                                | 0                        |
| <b>।</b>        | Owner: weblogic Last Modified: 8/9/2017 1:08 PM<br>Description: |                          |
|                 | Tamulatan and Earner                                            | A                        |

Enter your full LAUSD email address for your username and current password and select "Sign In":

| STATES OF THE SCHOOL OF THE SCHOOL OF THE SC | SIGN IN TO<br>LAUSD                                                    |
|----------------------------------------------------------------------------------------------------|------------------------------------------------------------------------|
| CTRO OF EDUCATON                                                                                                    | Full LAUSD e-mail address                                              |
|                                                                                                    | Password                                                               |
|                                                                                                    | Sign In<br>Enter your full LAUSD email address and password to Log In. |

After successfully logging in, you will be redirected to e-Library Home Page:

|                  | nents Bulletins Memorah      | dums | Reference Guide | s Templates and Forms         | нер     |   |                 |                            |   |
|------------------|------------------------------|------|-----------------|-------------------------------|---------|---|-----------------|----------------------------|---|
| What's           | New                          |      | What's          | Due                           |         |   | In Work         | flow                       |   |
| ReleaseDate      | Title                        |      | Due Date        | Title                         | DocName |   | Work Flow Docum | nents                      | - |
| Sep 29, 2017 12: | <b>3</b> 1                   | ^    | 16-Oct-17       | Comprehensive Assessment Pro  | 1349910 |   | Doc Name        | Title                      |   |
| Sep 26, 2017 3:0 | BUL-083407.0 10.12.17 Docume |      | 20-Oct-17       | Safe Riding Practices Program | 1359093 |   | ID084002        | ASL-3 000001 - Copy (18)   |   |
| Sep 29, 2017 12: | 2                            |      | <               |                               |         | > | ID084201        | Test document - elibrary38 |   |
| Sep 29, 2017 12: | <b>3</b>                     |      |                 |                               |         |   | ID084006        | Test document - elibrary32 |   |
| Sep 29, 2017 12: | <b>1</b> 4                   |      |                 |                               |         |   | ID083864        | Test document - elibrary27 |   |
| Sep 29, 2017 10: | 📕 ASL-2 000001 - Copy (20)   |      | What            | 's New shows                  |         |   | ID084016        | wf 9                       |   |
| Sep 29, 2017 10: | 🛃 ASL-3 000001 - Copy (1)    |      | newly           | published article             | s       |   | ID084007        | Test document - elibrary33 |   |
| Sep 29, 2017 11: | ASL-3 000001 - Copy (2)      | ~    | availat         | ole to review                 | -       |   | Page 1 of 2     | (1-6 of 8 items) K < 1 2   | > |
|                  |                              |      |                 |                               |         |   |                 |                            |   |
|                  |                              |      | What            | 's Due shows any              | /       |   |                 |                            |   |
|                  |                              |      | forms           | that are due soor             | ר       |   |                 |                            |   |
|                  |                              |      | In Wo           | rkflow shows                  |         |   |                 |                            |   |
|                  |                              |      |                 | 5110 113                      |         |   |                 |                            |   |

## Search

Navigate to Documents by selecting the "Documents" Tab which was highlighted with yellow circle below:

| tome Doc | uments Bulletins                              | Memorandums             | Reference Guides | Templates and Fe | orms |  |         |             |     |
|----------|-----------------------------------------------|-------------------------|------------------|------------------|------|--|---------|-------------|-----|
|          |                                               |                         |                  |                  |      |  |         |             |     |
| Browse 🔻 |                                               |                         |                  |                  |      |  | LAUSD x | ٠           | Q   |
| LAUSD -  |                                               |                         |                  |                  |      |  |         | ± Upload ▼  | is, |
| Select v |                                               |                         |                  |                  |      |  | Sort    | By * View * | Ģ   |
| ٩        | Bulletins<br>Owner: weblogic<br>Description:  | Last Modified: 8/9/2017 | 7 1:09 PM        |                  |      |  |         |             | 0   |
|          | Dashboards<br>Owner: weblogic<br>Description: | Last Modified: 8/3/2017 | 7 6:20 AM        |                  |      |  |         |             | 0   |
| <b>a</b> | Memorandum<br>Owner: weblogic                 | Last Modified: 8/9/2017 | 7 1:08 PM        |                  |      |  |         |             | 0   |

Note: All content you are authorized to see will be listed in the "Documents" section

**Note**: You can leverage the search function to locate content based on the content title, the contents of files and even the author of a document. You can search any document by entering a "key word." All documents will be in the E-Library. It is defaulted into the search window. It's ok to remove it, but it's not necessary to have a thorough search.

| Home Doo   | uments Bulletins Memorandums Reference Guides                                     | Templates and Forms             |                                  |
|------------|-----------------------------------------------------------------------------------|---------------------------------|----------------------------------|
|            |                                                                                   |                                 |                                  |
| Browse +   |                                                                                   | To the right is the search bar. | LAUSD × ▼ Q.<br>.†.tioload v lis |
| Select *   |                                                                                   | lice the asterick "*"           | Sort By * View * C+              |
| • <b>व</b> | ★ Bulletins Owner: weblogic Last Modified: 8/9/2017 1.09 PM Description:          | symbol to perform               | 0                                |
|            | ★ Dashboards     Owner: weblogic Last Modified: 8/3/2017 6/20 AM     Description: | wild card searches              | 0                                |
| • •        | ☆ Memorandums<br>Owner: weblogic Last Modified: 8/9/2017 1.08 PM<br>Description:  |                                 | 0                                |
| -          | * Reference Guides                                                                |                                 | 0                                |

**Note**: Do not use a "." The system thinks a period is a type of search and will return irregular results. You can either put the number in or use an asterisk as a wild card. Use an asterisk "\*" (without quotes) in your search instead to find documents.

Below is an example below of using an asterisk to find all documents that start with the number 6822.

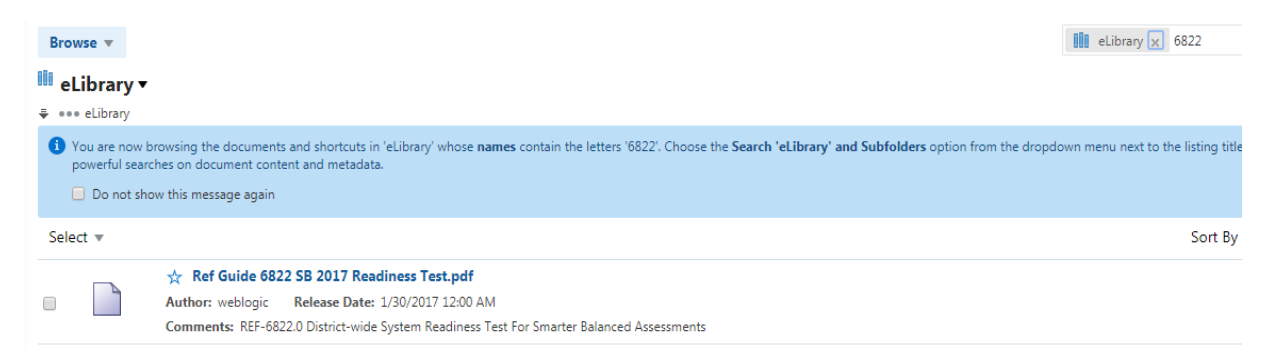

Note: The comments of the document will have the Document #.

You can filter your search by selecting the filter categories (by pointing the cursor on the down arrow) as shown below by selecting "magnifying glass" symbol:

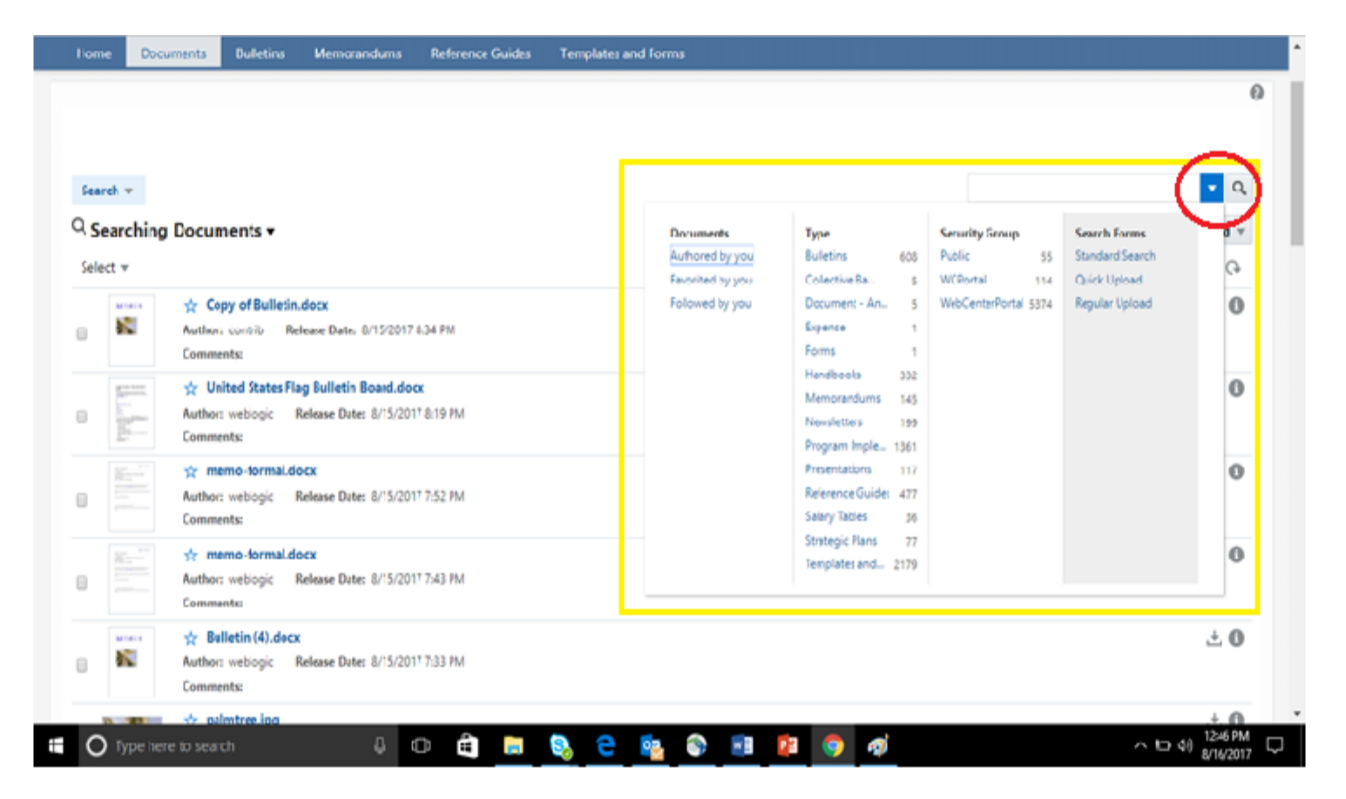

**Note:** If you have made a document a "favorite" or decided to "Follow" a document, you can see a list of those documents here by clicking the hyperlinks "Favorited by you" or "Followed by you."

The below highlighted areas allow you to change the view of documents. The can be listed by Date or Name.

| stingFolder - WebCen: X                                                         |                      |                      |          |                    |                        | Θ          | -          | σ    |
|---------------------------------------------------------------------------------|----------------------|----------------------|----------|--------------------|------------------------|------------|------------|------|
| C A Not secure   Most//wcptest.lausd.net/webcenter/portal/                      | AUSD/pages_documer   | its                  |          |                    |                        |            | 1          | îr I |
| s 🧮 Single Sign On - Logi 🗡 AirtelSIMPLUS 🙈 Welcome   PRTG Net:                 | Contact Technical Su | Quest Software, Inc. | PRODUCTS | W DevOps - Wikiped | ia 🗵 ORACLE-BASE - Api | < 🔳 Soph   | os Central |      |
|                                                                                 |                      |                      |          |                    |                        | SRPU       | IRAPU, GAI | NESH |
| 🕅 📾 🔿 eLibrar                                                                   | /                    |                      |          |                    |                        |            |            |      |
| ome Documents Bulletins Memorandums Referen                                     | ce Guides Templat    | es and Forms         |          |                    |                        |            |            |      |
|                                                                                 |                      |                      |          |                    |                        |            |            |      |
|                                                                                 |                      |                      |          |                    |                        |            |            |      |
| krowse +                                                                        |                      |                      |          |                    | 🕊 🛅 TestingFolder 🗴    |            | •          | Q,   |
| You successfully uploaded the document 'patterns.txt' to the 'TestingFolder' fo | older.               |                      |          |                    |                        |            |            | ×    |
| TestingFolder •                                                                 |                      |                      |          |                    |                        | ±.0        | v beak     | it:  |
| *** eLibrary > TestingFolder                                                    |                      |                      |          |                    |                        | _          |            | _    |
| elect *                                                                         |                      |                      |          |                    | Sort                   | By 🔻 🛛 Vi  | ew v       | Ģ    |
| 😒 patterns.txt                                                                  |                      |                      |          |                    |                        | Date       | ÷          | 0    |
| Comments:                                                                       | 203 PM               |                      |          |                    | •                      | Name       |            |      |
| ***                                                                             | Preise               | . 1 Next             |          |                    | •                      | Ascending  |            |      |
|                                                                                 |                      |                      |          |                    |                        | Descending | r:         |      |
|                                                                                 |                      |                      |          |                    |                        |            |            |      |
|                                                                                 |                      |                      |          |                    |                        |            |            |      |
|                                                                                 |                      |                      |          |                    |                        |            |            |      |
|                                                                                 |                      |                      |          |                    |                        |            |            |      |

After successfully searching, you can access the document by selecting the content title (hyperlink) as shown Below:

| Home   | Docu                                                                            | ments Bulletin                                  | s Memorandums                                      | Reference Guides        | Templates a   | nd Forms       |          |      |  |   |          |            |         |
|--------|---------------------------------------------------------------------------------|-------------------------------------------------|----------------------------------------------------|-------------------------|---------------|----------------|----------|------|--|---|----------|------------|---------|
|        |                                                                                 |                                                 |                                                    |                         |               |                |          |      |  |   |          |            | (       |
| Searc  | dh v                                                                            |                                                 |                                                    |                         |               |                |          |      |  |   |          | ٠          | Q,      |
| ک Se   | arching                                                                         | Documents •                                     |                                                    |                         |               |                |          |      |  |   |          | 1 Uploa    | w b     |
| Selec  | t v                                                                             |                                                 |                                                    |                         |               |                |          |      |  | s | ort By 👻 | View *     | Ģ       |
| 0      | 8                                                                               | Copy of Bull<br>Author: contrib<br>Comments:    | etin.docx<br>Release Date: 8/15/2017               | 8:34 PM                 |               |                |          |      |  |   |          | ÷          | 0       |
|        |                                                                                 | ☆ United State<br>Author: weblogic<br>Comments: | s Flag Bulletin Board.do<br>Release Date: 8/15/201 | <b>CX</b><br>17 8:19 PM |               |                |          |      |  |   |          | ÷          | 0       |
|        |                                                                                 | Author:<br>Comme                                | al.docx<br>formal.docx es 8/15/201                 | 17 7:52 PM              |               |                |          |      |  |   |          | ÷          | 0       |
|        | 10<br>10<br>10<br>10<br>10<br>10<br>10<br>10<br>10<br>10<br>10<br>10<br>10<br>1 | ☆ memo-form<br>Author: weblogic<br>Comments:    | al.docx<br>Release Date: 8/15/201                  | 17 7:43 PM              |               |                |          |      |  |   |          | ÷          | 0       |
|        | 1                                                                               | ☆ Bulletin (4).4<br>Author: weblogic            | focx<br>Release Date: 8/15/201                     | 17 7:33 PM              |               |                |          |      |  |   |          | ÷          | 0       |
| $\cap$ | Turna har                                                                       | eccenter/ponta/LAUS                             | u/pages_oocuments/Adt-W                            | nnaow-laitkäusentka     | or-rage-id=2# | <b>5</b> 7 (3) | <b>3</b> | 61 6 |  |   | ~        | an dil 125 | 59 PM - |

Once you access the document you will be directed to the preview of the document as shown below. Here you can view the content of the document

**Note**: The preview button may not have all the fonts that your document has. In that case, it will default to a simple font. When the document is downloaded, the correct font will be present.

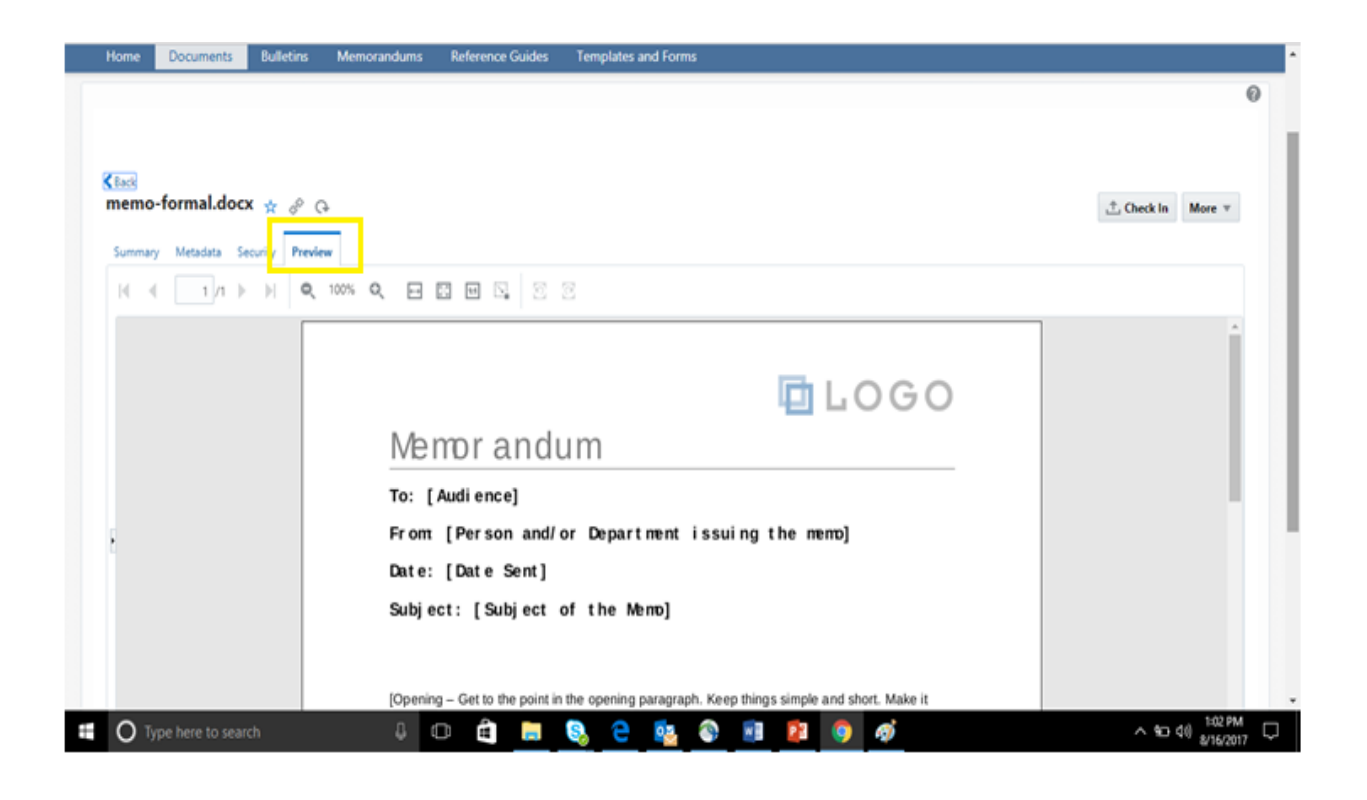

In the "Metadata" tab, you will find the Document ID (which is unique & generated by the system), Document Type, Title, Author, and other content details as shown below:

|                       |                           |          | 0 j |
|-----------------------|---------------------------|----------|-----|
| Profile Metadata      | Regular t                 | Upload v |     |
| Document ID:          | ID069879                  |          |     |
| Type:                 | Bulletins                 |          |     |
| Title:                | 1051                      |          |     |
| Author:               | weblogic                  |          |     |
| Approval Status:      | Owner Review and Approval |          |     |
| Document Visibility:  | Authenticated User        |          |     |
| Issuing Organization: | Beyond the Bell           |          |     |
| Summary:              |                           |          |     |
| Major Change:         |                           |          |     |
| Contact Info:         |                           |          |     |
| Routing Groups:       |                           |          |     |
| Due Date:             |                           |          |     |
| Due Date:             |                           |          |     |

In the "Summary" tab you can find the summary of the document including modified date, status, comments, and size of the file. You may download the file by selecting the "Download" button as highlighted red in below:

| ± Download                         |                                            |                    |  | 0 |
|------------------------------------|--------------------------------------------|--------------------|--|---|
| memo-formal.docx (18 KB)           |                                            |                    |  |   |
| Title: 1051                        |                                            |                    |  |   |
| Author: weblogic                   |                                            |                    |  |   |
| Last Modified: 8/15/2017 8:51 PM   |                                            |                    |  |   |
| Status: Released 関                 |                                            |                    |  |   |
| Comments:                          |                                            |                    |  |   |
| Profile: Regular Upload            |                                            |                    |  |   |
| Type: BUL                          |                                            |                    |  |   |
| Format: application/vnd.operxmlfor | mats-officedocument.wordprocessingml.docum | int,               |  |   |
| File Size: 18 KB                   |                                            |                    |  |   |
| Renditions                         |                                            |                    |  |   |
| Name                               | Format                                     | Size               |  |   |
| Native File                        | application/vnd.openx                      | formats-offi 18 KB |  |   |